# Paging Group - information and programming

Last Modified on 10/03/2022 3:48 pm ED

## Licensing:

This feature requires 1 license per defined Paging Group.

### Overview:

Extensions can be grouped into paging groups (or "zones") to receive announcements via paging. When a page is sent to a paging group, all members of the group receive it. Extensions that not assigned as a member to *any* paging group will not receive pages.

Paging groups 01-99 can be paged individually. Sending a page to paging zone 00 sends the page to*all* of the other zones sequentially (01-99).

A paging group includes:

- Members, who hear pages sent to the group.
  - Maximum of 128 members per group.
- Senders, who can send pages to the group.

#### Viewing / configuring paging groups

- 1. Expand Call Manager > Group Settings and click Paging Group.
- 2. Select All Sites, or select a specific site to see only those paging groups.

| Pagir                            | ng (  | Group        |            |                                                 |              |                     |  |  |  |
|----------------------------------|-------|--------------|------------|-------------------------------------------------|--------------|---------------------|--|--|--|
| Site                             | All S | ites         | $\sim$     |                                                 |              |                     |  |  |  |
| Paging Group List (11 Licenses ) |       |              |            |                                                 |              |                     |  |  |  |
|                                  |       | Site         | Group Name | Member Count                                    | Sender Count | Update Time         |  |  |  |
| 1                                |       | Vertical Lab | group 01   | 2                                               | 1            | 2018-01-24 12:37:53 |  |  |  |
| φ                                |       |              | 14         | <pre>&lt;= Page 1 of 1 &gt;&gt; &gt;= 5 v</pre> | ]            | View 1 - 1 of 1     |  |  |  |
|                                  |       |              |            |                                                 |              | Add Modify Delete   |  |  |  |

### Add paging group

1. Click Add.

#### Paging Group

| All Sites   | $\sim$                       |   |  |  |  |     |        |    |
|-------------|------------------------------|---|--|--|--|-----|--------|----|
| ging Group  | <b>) List</b> (11 Licenses ) |   |  |  |  |     |        |    |
|             |                              |   |  |  |  | Add | Modify | De |
|             |                              |   |  |  |  |     |        |    |
|             |                              |   |  |  |  |     |        |    |
| ite *       | Vertical Lab                 | ~ |  |  |  |     |        |    |
| idex *      | Please select                | ~ |  |  |  |     |        |    |
| roup Name * |                              | ٩ |  |  |  |     |        |    |
|             | Please select                |   |  |  |  |     |        |    |
|             | 01                           |   |  |  |  |     |        |    |
|             | 02                           |   |  |  |  |     |        |    |
|             | 03                           |   |  |  |  |     |        |    |
| ember Se    | 04                           |   |  |  |  |     |        |    |
| ·           | 05                           |   |  |  |  |     |        |    |
| lember      | 06                           |   |  |  |  |     |        |    |
| S           | 07                           |   |  |  |  |     |        |    |
|             | 08                           |   |  |  |  |     |        |    |
|             | 09                           |   |  |  |  |     |        |    |
|             | 10                           | • |  |  |  |     |        |    |

- 2. Select the Site.
- 3. Select an unused Index number (01-99) for the group.
- 4. Enter a Name for the new paging group.
- 5. To add members to the group, select the Members tab and then click Change.

| Member | Sender     |      |                    |     |         |    |              |                          |       |
|--------|------------|------|--------------------|-----|---------|----|--------------|--------------------------|-------|
| Member |            |      |                    | ,   | Availab | le |              |                          |       |
|        | Site Name. | Name |                    |     |         |    | Site Name.   | Name                     |       |
|        |            |      |                    |     | 1       |    | Vertical Lab | POC/DC Joti/Scott (26600 | ))    |
|        |            |      |                    |     | 2       |    | Vertical Lab | POC/DC Joti (26601)      |       |
|        |            |      |                    | < _ | 3       |    | Vertical Lab | Josh LIP9020 (26603)     |       |
|        |            |      |                    | >   | 4       |    | Vertical Lab | Josh LIP9030 (26605)     |       |
|        |            |      |                    |     | 5       |    | Vertical Lab | Josh LIP9010 (26607)     |       |
|        |            |      | No records to view |     |         |    |              | View 1 - 13              | of 13 |
|        |            |      | Change             |     |         |    |              |                          |       |
|        |            |      |                    |     |         |    |              |                          | Sa    |

- 6. Select members from the Available list, then click the < arrow to move them to the Member list.
- 7. To add senders to the group, select the Sender tab and then click Change.

| Member | Sender     |      |                    |   |        |     |              |                           |        |
|--------|------------|------|--------------------|---|--------|-----|--------------|---------------------------|--------|
| Sender |            |      |                    |   | Availa | ble |              |                           |        |
|        | Site Name. | Name | All Group          |   |        |     | Site Name.   | Name                      |        |
|        |            |      |                    |   | 1      |     | Vertical Lab | POC/DC Joti/Scott (26600) |        |
|        |            |      |                    |   | 2      |     | Vertical Lab | POC/DC Joti (26601)       |        |
|        |            |      |                    | < | 3      |     | Vertical Lab | Josh LIP9020 (26603)      |        |
|        |            |      |                    | > | 4      |     | Vertical Lab | Josh LIP9030 (26605)      |        |
|        |            |      |                    | _ | 5      |     | Vertical Lab | Josh LIP9010 (26607)      | -      |
|        |            |      | No records to view |   |        | _   |              | View 1 - 12 c             | if 12  |
|        |            |      | Change             |   |        |     |              |                           |        |
|        |            |      |                    |   |        |     |              |                           | Save C |

8. Select senders from the Available list, then click the < arrow to move them to the Sender list.

| ľ | Nembei | r | Sender    |    |              |   |           |  |
|---|--------|---|-----------|----|--------------|---|-----------|--|
|   | Sende  | r |           |    |              |   |           |  |
|   |        |   | Site Name | e. | Name         |   | All Group |  |
|   | 1      |   | Main      |    | 27790 (27790 | ) |           |  |

**NOTE:** An individual user cannot be manually assigned as a Sender to more than one Paging Group. You can however enable the 'All Group' checkbox as shown in the screenshot above. This will automatically add that user as a Sender to ALL defined Paging Groups. At this time there is not a method to add a user as a Sender to more than one; but less than all defined Paging Groups.

9. Click Save when all changes are complete.